附件2: 网上申报流程

# 2023 缴费年度医疗(生育)保险缴费工资申报 操作流程(网厅端)

一、用人单位登录"河南省医疗保障公共服务平台"网站(https://ggfw.ylbz.henan.gov.cn/)

| <b>—</b><br>中国医疗                                                                                                   | <b>15</b><br>17 (838                                                                                                    | 河南省[                                                                 | 医疗保障                               | 璋公共服            | <b>弱平台</b>    | ì                                      |                  | <mark>⇔16°C</mark>    | 2023年4月23日<br>星期日 |           |                                                                                                    |
|----------------------------------------------------------------------------------------------------|----------------------------------------------------------------------------------------------------|----------------------------------------------------------------------|------------------------------------|-----------------|---------------|----------------------------------------|------------------|-----------------------|-------------------|-----------|----------------------------------------------------------------------------------------------------|
| 首                                                                                                    | 页                                                                                                    | 服务目录                                                                 | 政务中心                               | 互动交流            | 用户中心          |                                        |                  | 0 % @ 0               | 注册 登录             |           |                                                                                                    |
| <ul> <li>一 m</li> <li>- m</li> <li>- m</li> <li>- m</li> <li>- m</li> <li>- m</li> <li>- m</li> <li>- m</li> </ul> | 国防広<br>新院の公斤:<br>家医疗保障<br>家医疗保障<br>高国建立医<br>の<br>の<br>の<br>の<br>の<br>の<br>の<br>の<br>の<br>の<br>の<br>の<br>の<br>の<br>の<br>の<br>に<br>デ<br>に<br>の<br>公<br>に<br>:<br>。<br>の<br>の<br>の<br>に<br>デ<br>に<br>の<br>の<br>の<br>に<br>に<br>。<br>。<br>の<br>の<br>の<br>に<br>の<br>。<br>の<br>の<br>の<br>に<br>の<br>。<br>の<br>の<br>の<br>の | 关于の次国時院2022<br>局か公室失于技術医信<br>开国時鉄場务会议 部<br>局か公室失于进一歩9<br>今服务の何功か(編集) | 更多<br>年度立法<br>梁管理理<br>智加力编<br>助子医疗 |                 | 河南            | 欢迎您!<br>##2.XMBRH28.<br>#20022: EM 474 | alpente<br>PR ma |                       |                   | <b>1.</b> | <ul> <li>(二)</li> <li>(二)</li></ul> |
| ķ                                                                                                    |                                                                                                    | 个人服务<br>重新更多 ④                                                       | )电人个 💍                             | 又信息意间<br>第12章音间 | 个人组<br>域之居民参保 | )表信意查询<br>非关键信息交更登记                    | <b>T</b><br>FI   | 个人账户变动重询<br>参保非关键信息变更 | 518               |           | C<br>BUIES                                                                                                    |

二、登录成功后, 依次点击"服务目录"、"单位服务"、"经办服务"、"单位缴费申报"进入缴费 工资申报模块

| <b>口</b> 北5<br>中国医疗保障                          | 河南省                    | 医疗保障                                                        | 章公共服        | <b>尼务平台</b>                               | È                  | ⊖_15°C                                 | 2023年4月23日<br>星期日 |  |
|------------------------------------------------|------------------------|-------------------------------------------------------------|-------------|-------------------------------------------|--------------------|----------------------------------------|-------------------|--|
| <br>首页                                         | 服务目录                   | 政务中心                                                        | 用户中心        |                                           | □ ∞ ⊛ □            | 欢迎您:                                   | 一週出               |  |
| ■ 新闻动态                                         | 单位服务 2                 | 查询服务                                                        | 经办服务 3      | 打印服务                                      | 医疗服务项目服务           | 医疗机构数据填报                               |                   |  |
| • 国务院办公司                                       | 其他服务<br>厅关于印发国务院2      | <ul> <li>         ・</li></ul>                               | 昆变更登记       | <ul> <li></li></ul>                       | ₹                  |                                        |                   |  |
| <ul> <li>・ 国家医疗保護</li> <li>・ 李克强主持済</li> </ul> | 障局办公室关于发表<br>召开国务院常务会议 | 即工参保关键们                                                     |             | ▶ 职工参保非涉                                  | (键信息变更登记           |                                        | 搜索                |  |
| • 国家医疗保护                                       | 障局办公室关于进一              | <ul> <li>单位缴费申报</li> <li>单位缴费申报</li> <li>并地区期后任7</li> </ul> | 4<br>、员备案申请 | <ul> <li>异地就医备</li> <li>临时外出就图</li> </ul> | E取消<br>E人员备案申请     |                                        |                   |  |
| <ul> <li>河南省建立(</li> </ul>                     | 医疗服务价格动态               | ≫ 异地长期居住/                                                   | 员备案取消       | ≫ 临时外出就图                                  | 医人员备窦取消            |                                        | 1 to              |  |
| 执门服务                                           |                        |                                                             |             |                                           | Sale of the second | - Hannis - Anartis                     | in maintift. This |  |
| July July J                                    |                        |                                                             |             |                                           |                    |                                        |                   |  |
| 宜                                              | 单位服务                   | 单位参供                                                        | 信息查询        | ● 单位                                      | 激费信息查询             | 10000000000000000000000000000000000000 |                   |  |
|                                                | 豊善更多 ⊙                 | 单位人员                                                        | 逐动查询        | 职工参保持                                     | 送键信息变更登记           | 单位人员变动查询                               |                   |  |
|                                                |                        |                                                             |             |                                           |                    |                                        |                   |  |

三、在"单位缴费申报与变更"模块中,请首先确认离退休标志为"在职",然后点击"模板下载"

| 中国医疗保障   | 河南         | 省医疗             | 保障公共服                 | 务平台        |            | $\sum_{i \neq j}$ | 2023年4月<br>星期日 | 23日 |
|----------|------------|-----------------|-----------------------|------------|------------|-------------------|----------------|-----|
| 首页       | 服务目录       | 改务中             | 心    用户中心             |            | 0 @ @ 0    | 欢迎您:              |                | 退出  |
| 您的位置: 首页 | 〔 > 单位服务 > | 单位缴费申报与变        | Ē                     |            |            |                   |                |     |
| 单位缴费     | 即报与变更      | L.              |                       |            |            |                   |                |     |
| 缴费申报     |            |                 |                       |            |            |                   |                | _   |
| * 请按各    | 8地申报公告要    | 求, 不需申报退休       | 大员养老金的不必导出退休          | (人员埴报, 仅供精 | 亥对退休人员信息。" |                   |                |     |
| • stta   | 业务开放办理的时   | 村间段为每月 11日      | 포 <del>30E</del> )    |            |            |                   | 1              |     |
| * 缴费     | 申报结果列表     |                 |                       |            |            | $ \frown $        | 确认"在职"         | 人员  |
| 开始日      | 用: 202307  |                 | 台 結束日期: 202406        |            | 白 高退休标志:   | 在职                | ×              |     |
| 成功       | 数据 失败器     | 如据              |                       |            | [          | _ └ 模板下載          | る 批量上传         |     |
|          | 序号         | 姓名              | 证件类型                  |            | 证件号码       | 2                 | 申报工资           |     |
|          |            |                 |                       | • •        |            |                   |                |     |
|          |            |                 |                       | 每无内容       |            |                   |                |     |
|          | 27         |                 |                       |            |            |                   |                |     |
| • 材料_    | 上传         |                 |                       |            |            |                   |                |     |
| *《申      | 报承诺书》      | 小六开五十分的。        |                       |            |            |                   | 未上传 ^          |     |
|          | TIA        | T XITTIBUZEMB I | HREEK AN PG. PAGEXXI+ |            |            |                   |                |     |
|          |            |                 |                       |            |            |                   | 重置保存           |     |
|          |            |                 |                       |            |            |                   |                |     |

# 四、导出报盘文件

| 和 河南省医疗保障公共服务平台                        | う<br>15°C 2023年4月<br>里明日 | 23日 |
|----------------------------------------|--------------------------|-----|
| 首页 服务目录 政务中心 用户中心                      |                          |     |
| 您的位置。首页 > 单位服务 > 单位服务中报与更更             |                          |     |
| 单位缴费申报与变更                              |                          |     |
| 学费申报                                   |                          |     |
| * 违持各地由招公告要求,不至由招强休人员美老会的不必是出退休人员道路。仅何 | 供物动温休人员信息。               |     |
| ● 此业务开放力理的时间段为每月 20 日 至 金子             |                          |     |
| * 敏赛电报结果列表 *                           |                          |     |
| 开始日期: 202307 白 结束日期: 202406            | 自 憲退休読書: 在駅 ・ ・          |     |
|                                        |                          |     |
| 成功撤销 失败需要<br>文件导出                      |                          |     |
| 序号 姓名                                  | 甲报王资                     |     |
| 号出文件名 清编入文件号出名称                        |                          |     |
|                                        | 取消 痛完                    |     |
|                                        |                          |     |
| LEQ.                                   |                          |     |
| 誓无内容                                   |                          |     |
|                                        |                          |     |
|                                        |                          |     |
| * 材料上传                                 |                          |     |
| *《申报承诺书》                               | 来上楼 ∧                    |     |
| 上,点击上传。 单个文件不超过。Mill 且类型为ppg,pmg的文件    |                          |     |
|                                        |                          |     |
|                                        |                          |     |

五、确认导出结果

| <b>215</b> 河南省医疗保障公共服务平台                     | Child 15°C 型相目 |        |
|----------------------------------------------|----------------|--------|
| 首页 服务目录 政务中心 用户中心 口 (2)                      |                |        |
| 您的位置: 首页 > 单位服务 > 单位撤费中报与安更                  |                | 提示导出成功 |
| 单位缴费申报与变更                                    |                |        |
| 戦闘事務                                         |                |        |
| * 请按各地申报公告要求,不需申报退休人员养老金的不必导出退休人员道报,仅供核对退休   | 人员信息。          |        |
| <ul> <li>此业务开放力理的时间段为每月 01日 至 10日</li> </ul> |                |        |
| * 繳费申报结果列表 *                                 |                |        |
| 开始目期: 202307                                 | ★退休标志: 在职 ∨    |        |
| <b>成53.85%</b> - 关于10.85%                    | 」は「機能下載」の批型上体  |        |
| 序号 姓名 证件类型                                   | 证件号码 申报工资      |        |
|                                              |                |        |
|                                              |                |        |

## 六、进入"用户中心",下载报盘

| <b>四日</b> 河南省[ | 医疗保障公共服务平台                              | ○<br>○<br>○<br>2023年4月23日<br>里期日<br>○<br>二<br>2023年4月23日<br>里期日 |
|----------------|-----------------------------------------|-----------------------------------------------------------------|
| 首 页 服务目录       | 政务中心    用户中心                            |                                                                 |
|                | 账户                                      | 企业名称法人姓名                                                        |
| 豆球水亏.          | 下载记录           业务类型:         请选择业务类型    | マ         文件名:         请输入文件名                                   |
| ※ 账户信息         | ▶ 新秋本:<br>前法学和255 天型<br>房号 业务关型 <u></u> | 算例         里吉                                                   |
| ◎ 下载记录         |                                         | 0423<br>导出成功 下戰                                                 |
|                | 2 徽费工资申报 缴费工资申报2                        | 导出成功 下载                                                         |
|                | 3 职工缴费明细 202304生育                       | 导出成功 下載                                                         |
|                | 4 职工缴费明细 202304医疗                       | 导出成功 下戰                                                         |
|                | 5 单位参保名册                                | 导出成功 下载                                                         |
|                | 总数: 64 条 < 1 2 3                        | : 4 5 ···· 13 > 5余/页 ∨ 跳至 页                                     |

#### 七、制作缴费工资申报报盘

| A           単位編号         人気编号           4101991000         4101991000           4101991000         4101091000           4101991000         410101000           4101991000         4101991000           4101991000         4101991000           41019910000         41019910000           41019910000         41019910000           41019910000         41019910000           41019910000         41019910000           41019910000         41019910000           41019910000         41019910000           41019910000         41019910000           41019910000         41019910000           41019910000         41019910000                                                                                                    | B<br>00000000 巻<br>00000000 号<br>00000000 号<br>00000000 号<br>00000000 号<br>00000000 テ<br>00000000 テ<br>00000000 テ<br>00000000 テ<br>00000000 テ<br>00000000 テ<br>00000000 テ<br>00000000 テ<br>00000000 テ<br>00000000 テ<br>00000000 5<br>00000000 5<br>0000000 5<br>0000000 5<br>0000000 5<br>0000000 5<br>0000000 5<br>0000000 5<br>0000000 5<br>0000000 5<br>000000 5<br>0000000 5<br>00000000 5<br>00000000 5<br>00000000 5<br>00000000 5<br>00000000 5<br>00000000 5<br>00000000 5<br>00000000 5<br>00000000 5<br>00000000 5<br>00000000 5<br>00000000 5<br>00000000 5<br>00000000 5<br>00000000 5<br>00000000 5<br>00000000 5<br>00000000 5<br>000000000 5<br>00000000 5<br>00000000 5<br>000000000 5<br>00000000 5<br>00000000 5<br>000000000 5<br>0000000000 | C<br>性名 (必填) | D<br>证件类型(必項)<br>01 居民身份证<br>01 居民身份证<br>01 居民身份证<br>01 居民身份证<br>01 居民身份证<br>01 居民身份证<br>01 居民身份证                                                          | E<br>证件号码(必体)<br>(户E411122198<br>(户E41062119)<br>(户E41052119)<br>(户E41052119<br>(户E4103019<br>(户E41042119  | F<br>险种类型<br>基本医疗保险<br>基本医疗保险<br>基本医疗保险<br>基本医疗保险 | G<br>原工资(必填)<br>11372.00<br>11271.00<br>11703.00<br>10344.00 | H<br>申报工资(必填) | J<br>人员在駅状态<br>在駅<br>在駅<br>在駅<br>在駅 |
|----------------------------------------------------------------------------------------------------|----------------------------------------------------------------------------------------------------|--------------|----------------------------------------------------------------------------------------------------|----------------------------------------------------------------------------------------------------|---------------------------------------------------|--------------------------------------------------------------|---------------|-------------------------------------|
| 申位編号 人気爆号 人気爆号 41019910000 41019910000 41019910000 41019310000 41010310000 41019310000 41019910000 410199100000 41019910000 41019910000 41019910000 41000 410000 41000 410000 410000 410000 410000 410000 410000 410000 410000 4100000 410000 410000 410000 4100000 410000 410000 41000000 4100000 4100000 41000000 4100000 410000 41000000 4100000 410000 4100000 4100000 410000 4100000 4100000 410000 410000 410000 41000000 4100000 410000000 410000 4100000000 | 人員<br>00000000 第<br>00000000 年<br>00000000 日<br>00000000 第<br>00000000 第<br>00000000 第<br>00000000 7<br>00000000 7<br>7<br>00000000 7<br>7<br>7<br>7<br>7<br>7<br>7<br>7<br>7<br>7<br>7<br>7<br>7<br>7                                                                                                    | 生名 (必填)      | <ul> <li>证件类型(必填)</li> <li>01 居民身份证</li> <li>01 居民身份证</li> <li>01 居民身份证</li> <li>01 居民身份证</li> <li>01 居民身份证</li> <li>01 居民身份证</li> <li>01 居民身份证</li> </ul> | 证件号码(必体)<br>(户E 411122198<br>(户E 41062119)<br>(户E 41152119<br>(户E 41133019<br>(户E 41042119                 | 险种类型<br>基本医疗保险<br>基本医疗保险<br>基本医疗保险<br>基本医疗保险      | 原工資(必填)<br>11372.00<br>11271.00<br>11703.00<br>10344.00      | 申报工资(必填)      | 人员在駅状态<br>在駅<br>在駅<br>在駅<br>在駅      |
| 4101991000         4101991000           4101991000         4102210000           4101991000         4102310000           41019910000         41101010000           41019910000         41019910000           41019910000         41019910000           41019910000         41019910000           41019910000         41019910000           41019910000         41019910000           41019910000         41019910000           41019910000         41019910000           41019910000         41019910000           41019910000         41019310000                                                                                                    | 00000000 世<br>00000000 年<br>00000000 黄<br>00000000 既<br>00000000 既<br>00000000 東<br>00000000 李李                                                                                                    |              | 01 居民身份证<br>01 居民身份证<br>01 居民身份证<br>01 居民身份证<br>01 居民身份证<br>01 居民身份证<br>01 居民身份证                                                                           | () 一L 41112219F<br>() 一L 41062119'<br>() 一L 41152119<br>() 一L 41152119<br>() 一L 41133019<br>() 一L 41042119 | 基本医疗保险<br>基本医疗保险<br>基本医疗保险<br>基本医疗保险              | 11372.00<br>11271.00<br>11703.00<br>10344.00                 | -             | 在职<br>在职<br>在职                      |
| 410.931000         4106210000           410.931000         4101031000           410.931000         4101031000           410.9310000         41019310000           410.9310000         41019310000           410.9310000         41019310000           410.9310000         41019310000           410.9310000         41019310000           410.9310000         41019310000           410.9310000         41019310000           410.9310000         41019310000           410.9310000         41019310000                                                                                                    | 00000000( 常<br>0000000( 首<br>00000000( 黄<br>00000000( 贾<br>00000000( 李<br>00000000( 李                                                                                                    |              | <ul> <li>01 居民身份证</li> <li>01 居民身份证</li> <li>01 居民身份证</li> <li>01 居民身份证</li> <li>01 居民身份证</li> </ul>                                                       | (戸E41062119)<br>(户E41152119<br>(户E41133019<br>(户E41042119                                                  | 基本医疗保险<br>基本医疗保险<br>基本医疗保险                        | 11271.00<br>11703.00<br>10344.00                             | 1             | 在职在职                                |
| 4101991000         4101031000           4101991000         41019910000           41019910000         41019910000           41019910000         41019910000           41019910000         41019910000           41019910000         41019910000           41019910000         41019910000           41019910000         41019910000           41019910000         41019910000           41019910000         41019910000           41019910000         41019910000           41019910000         41019910000                                                                                                    | 00000000( 目<br>00000000( 質<br>00000000( 更<br>00000000( 李<br>00000000( 李李                                                                                                    |              | 01         居民身份证           01         居民身份证           01         居民身份证           01         居民身份证           01         居民身份证                               | (户E41152119<br>(户E41133019<br>(户E41042119                                                                  | ·基本医疗保险<br>·基本医疗保险                                | 11703.00<br>10344.00                                         |               | 在职                                  |
| 41019910000         41110010000           41019910000         41019910000           41019910000         41019910000           41019910000         41019910000           41019910000         41019910000           41019910000         41019910000           41019910000         41019910000           41019910000         41019910000           41019910000         41019910000           41019910000         41019910000                                                                                                    | 00000000(                                                                                                    | -            | 01 居民身份证           01 居民身份证           01 居民身份证                                                                                                    | (戸E41133019<br>(戸E41042119                                                                                 | (基本医疗保险                                           | 10344.00                                                     |               | 77 MI                               |
| 41019310000         41019310000           410193100001         41019310000           410193100001         41019310000           410193100001         41019310000           410193100001         41019310000           410193100001         41019310000           410193100001         41019310000           410193100001         41019310000           410193100001         41019310000                                                                                                    | 00000000(                                                                                                    | -            | 01 居民身份证<br>01 居民身份证                                                                                                    | (户口41042119                                                                                                | 「真本医疗保険                                           | 0000 00                                                      | -             | 住地                                  |
| 41019910000         41019910000           41019910000         41019910000           41019910000         41019910000           41019910000         41019910000           41019910000         41019910000           41019910000         41019910000           41019910000         41019910000           41019910000         41019910000           41019910000         41125420000                                                                                                    | 00000000( 贾<br>00000000( 李<br>00000000( 李                                                                                                    |              | 01 居民身份证                                                                                                    |                                                                                                    | 1 5E 44 (Z.7) (R(P)2                              | 9923.00                                                      |               | 在职                                  |
| 41019910000         41019910000           41019910000         41019910000           41019910000         41019910000           41019910000         41019910000           41019910000         41019910000           41019910000         41019910000           41019910000         41019910000                                                                                                    | 00000000( 李                                                                                                    |              |                                                                                                    | ()HL 41022319                                                                                              | -基本医疗保险                                           | 20500.00                                                     |               | 在职                                  |
| 41019910000(         41019910000           41019910000(         41019910000           41019910000(         41019910000           41019910000(         41019910000           41019910000(         41019910000           41019910000(         41019910000                                                                                                    | 0000000( 李                                                                                                    |              | 01 居民身份证                                                                                                    | (户口41232619                                                                                                | :基本医疗保险                                           | 20170.00                                                     |               | 在职                                  |
| 410199100000         410199100000           410199100000         410199100000           410199100000         410199100000           410199100000         410199100000                                                                                                    |                                                                                                    |              | 01 居民身份证                                                                                                    | (户口41120219                                                                                                | !基本医疗保险                                           | 19351.00                                                     |               | 在职                                  |
| 410199100000         410199100000           410199100000         410199100000           410199100000         410199100000                                                                                                    | 00000000( 李                                                                                                    |              | 01 居民身份证                                                                                                    | (户口41102419                                                                                                | (基本医疗保险                                           | 10944.00                                                     |               | 在职                                  |
| 410199100000 410199100000 411524200000                                                                                                    | 00000000( 毛                                                                                                    |              | 01 居民身份证                                                                                                    | (户口411024198                                                                                               | 基本医疗保险                                            | 26888.00                                                     |               | 在职                                  |
| 410199100000 41152420000                                                                                                    | 00000000( 潘)                                                                                                    |              | 01 居民身份证                                                                                                    | (户口410104197                                                                                               | 基本医疗保险                                            | 20517.00                                                     |               | 在职                                  |
|                                                                                                    | 00000000(任                                                                                                    |              | 01 居民身份证                                                                                                    | (户口411524199                                                                                               | 基本医疗保险                                            | 8261.00                                                      |               | 在职                                  |
| 410199100000 410199100000                                                                                                    | 00000000 吴                                                                                                    |              | 01 居民身份证                                                                                                    | (户口340802199                                                                                               | 基本医疗保险                                            | 19050.00                                                     |               | 在职                                  |
| 410199100000 410199100000                                                                                                    | 00000000( ) ) ) ) ) ) ) ) ) ) ) ) ) ) )                                                                                                    |              | 01 居民身份证                                                                                                    | (户口412823198                                                                                               | 基本医疗保险                                            | 15500.00                                                     |               | 在职                                  |
| 41019910000 41019910000                                                                                                    | 0000000( 该                                                                                                    |              | 01 居民身份证                                                                                                    | (户E 410221199                                                                                              | 基本医疗保险                                            | 8535.00                                                      |               | 在职                                  |
| 41019910000 41152220000                                                                                                    | 0000000( 熊                                                                                                    |              | 01 居民身份证                                                                                                    | (户口411522199                                                                                               | 基本医疗保险                                            | 7499.00                                                      |               | 在职                                  |
| 41019910000 41019910000                                                                                                    | 00000000 张                                                                                                    |              | 01 居民身份证                                                                                                    | (户口411324198                                                                                               | 基本医疗保险                                            | 9155.00                                                      |               | 在职                                  |
| 41019910000 41019910000                                                                                                    | 00000000 芽                                                                                                    |              | 01 居民身份证                                                                                                    | (户口410183199                                                                                               | 基本医疗保险                                            | 6831.00                                                      |               | 在职                                  |
| 410199100000 41010210000                                                                                                    | 00000000 张                                                                                                    |              | 01 居民身份证                                                                                                    | (户口410102198、                                                                                              | 。基本医疗保险                                           | 7077.00                                                      |               | 在职                                  |

请注意只需**如实填写**申报工资,勿修改表格其它信息,更不要增人、减人。如对表格内容有任何 异议,请咨询医保经办机构。

### 八、"批量上传"制作好的报盘文件

| Addapenta Departmental Section 2010         Addapental Departmental Section 2010         Addapental Departe Departmental Section 2010         Addapental Departe |           |
|----------------------------------------------------------------------------------------------------|-----------|
| 法法会地中报公告要求,不需申报退休人员养老金的不必导出退休人员填脱,仅供效对退休人员慎思。           ● 比亚岛开放内理的时间段为每月 11日 至 10日           - 此业岛开放内理的时间段为每月 11日 至 10日           - 北亚岛开放内理的时间段为每月 11日 至 10日           - 北亚岛开放力理的时间段为每月 11日 至 10日           - 北亚岛开放力理的时间段为每月 11日 至 10日           - 北亚岛开放力理的时间段为每月 11日 至 10日           - 北亚岛开放力理的时间段为每月 11日 至 10日           - 北亚岛开放力理的时间段为每月 11日 至 10日           - 北亚岛开放力理的时间段为每日 11日           - 北亚岛开放力理的时间段为每日 11日           - 北亚岛开放力理的时间段为每日 11日           - 北亚岛开放力理的时间段为每日 11日           - 北亚岛开放力理的时间段为每日 11日           - 北亚岛开放力理的时间段为每日 11日           - 北亚岛开放力理的时间段为每日 11日           - 北亚岛开放力理的时间段为每日 11日           - 北亚岛开放力理的时间段为每日 11日           - 北亚岛中近 (广口海)           - 北亚岛中近 (广口海)           - 北亚岛中近 (广口海)           - 北亚岛中近 (广口海)           - 北亚島中近 (广口海)           - 北亚島中近 (广口海)           - 北亚島中近 (广口海)           - 北亚島中近 (广口海)           - 北亚山田日日           - 北亚山田日日           - 北亚山田日           - 北亚山田日           - 北亚山田日           - 北亚山田日           - 北亚山田日           - 北亚山田日           - 北亚山田日           - 北亚山田日           - 北亚山田日           - 北亚山田日                                                                                                    |           |
| 法政告知         注意         工業事務通信人员募金金的不必导出通信人员填限,仅供效对通信人员填留。           ● 比並各开放力理的时间段为每月 11日 至 10日                                                                                                    |           |
| 建設各地申提公告要求、不需申报退休人员养老金的不必导出退休人员填脱,仅供核对退休人员填息。           此並各开放力理的时间段为每月11日 至 10年           就要申报结果列末           ************************************                                                                                                    |           |
| 此公务开放の理的时间就为每月 11日 至 10年           放费申报结果列表            开始日期:         202307         「「「」」「「」」」」」」」」」         「「」」「」」」」」」」」」         「「」」「」」」」」」」」」」」         「」」「」」」」」」」」」」」         「」」「」」」」」」」」」」」」         「」」「」」」」」」」」」」」」」         「」」」」」」」」」」」」」」         「」」」」」」」」」」」」」」」         「」」」」」」」」」」」」」」」」」」         「」」」」」」」」」」」」」」」」」         「」」」」」」」」」」」」」」」」」」」」」」」」」」」」」」」」」」」」                                                                                                    |           |
|                                                                                                    |           |
|                                                                                                    |           |
| 开始目時:     202307     世 第東日第:     202406     世 東連休标等:     在紙       成功反率     支援数法     点 依板下成       序号     妊名     延件无型     延件号码       1     01 原民母位:     (一口等)     4100215       2     満     01 原民母位:     (一口等)       3     号     01 原民母位:     (一口等)       4     質     01 原民母位:     (一口等)       5     香町     01 原民母位:     (一口等)       6     湖町     01 原民母位:     (一口等)       7     見     01 原民母の位:     (一口等)       8     純町     01 原民母の位:     (一口等)       9     送     01 原民母の位:     (一口等)       10     日     01 原民母の位:     (一口等)                                                                                                    |           |
| 株政設課         上 使取取           厚号         姓名         证件规型         证件明和           1         01 原民母征 (户口等)         4100215            2         第         01 原民母征 (户口等)         4106215            3         考         01 原民母征 (户口等)         4106215            4         貨         01 原民母征 (户口等)         4122619            5         審F         01 原民母征 (户口等)         41133019            6         謝野         01 原民母征 (户口等)         4102219            7         貝         01 原民母征 (户口等)         34000219            8         純野         01 原民母征 (户口等)         4115219            9         通         01 原民母征 (户口等)         41010419            10         日         01 展民母征 (户口等)         4115219                                                                                                    | V         |
| 株式鉄合業         注伏表示器         注伏表示器         注伏表示器         注伏表示器         注伏者の         注伏者の         注伏者の         注伏者の         注伏者の         注伏音の         1         1         1         1         1         1         1         1         1         1         1         1         1         1         1         1         1         1         1         1         1         1         1         1         1         1         1         1         1         1         1         1         1         1         1         1         1         1         1         1         1         1         1         1         1         1         1         1         1         1         1         1         1         1         1         1         1         1         1         1         1         1         1         1         1         1         1         1         1         1         1         1         1         1         1         1         1         1         1         1         1         1         1         1         1         1         1         1         1         1         1         1 <th1< th=""> <th1< th=""></th1<></th1<>                                                                                                    |           |
| 原号         姓名         证件表型         证件号码           1         01 原見發证 (户口等)         4100215           2         第         01 原見發证 (户口等)         4106215           3         号         01 原見發证 (户口等)         4105215           4         質         01 原見發证 (户口等)         4133019           5         書厚         01 原見發证 (户口等)         4113219           6         謝野         01 原見發证 (户口等)         4102219           7         見         01 原見發证 (户口等)         34080219           8         邮         01 展見發证 (户口等)         4115219           9         通信         01 原見發证 (户口等)         4101419           10         日         01 展見發证 (户口等)         4115219                                                                                                    | ☆ 批量上传    |
| 1         1         01 屈民身欲证 (户口簿)         41010215           2         第         01 屈民身欲证 (户口簿)         41062115           3         等         01 屈民身欲证 (户口簿)         41062115           4         第         01 屈民身欲证 (户口簿)         41232613           4         第         01 屈民身欲证 (户口簿)         41133019           5         書師         01 屈民身欲证 (户口簿)         41112219           6         謝問         01 屈民身欲证 (户口簿)         41022119           7         戻         01 屈民身欲证 (户口簿)         34000219           8         縣         01 居民身欲证 (户口簿)         41152219           9         湖町         01 尻民身欲证 (户口簿)         4101419           10         日         01 尻民身欲证 (户口簿)         41152119                                                                                                    | 申报工资      |
| 2         第         01 展民登证 (戶口簿)         41062115           3         第         01 届民登证 (戶口簿)         4123619           4         黃         01 届民登证 (戶口簿)         4113019           5         書町         01 届民登证 (戶口簿)         4111219           6         謝申         01 届民登证 (戶口簿)         41022119           7         具         01 届民登证 (戶口簿)         3400219           8         興峰         01 届民登证 (戶口簿)         41152219           9         通貨         01 届民登证 (戶口簿)         4101419           10         日         01 属民登证 (戶口簿)         41152119                                                                                                    | 8000      |
| 3         7         01 原民身衍证(戶口簿)         4123619           4         英         01 原民身衍证(戶口簿)         4113019           5         書町         01 原民身衍证(戶口簿)         4111219(           6         謝申         01 原民身衍证(戶口簿)         41022119           7         具         01 原民身衍证(戶口簿)         3400219           8         総計         01 原民身衍证(戶口簿)         41152219           9         送目         01 原民身衍证(戶口簿)         4101419           10         甘         01 原民身衍证(戶口簿)         4115219                                                                                                    | 5000      |
| 4         資         01 居民身衍证 (戶口簿)         4113019           5         書節         01 居民身衍证 (戶口簿)         41112219           6         謝問         01 居民身衍证 (戶口簿)         41022119           7         戻         01 居民身衍证 (戶口簿)         3400219           8         総計         01 居民身衍证 (戶口簿)         41152219           9         送託         01 居民身衍证 (戶口簿)         4101419           10         甘         01 居民身衍证 (戶口簿)         41152119                                                                                                    | 6000      |
| 5         書町         01 尻尺易砂证 (戶口簿)         41112219           6         謝問         01 黒尺易砂证 (戶口簿)         41022119           7         男         01 尻尺易砂证 (戶口簿)         3400219           8         総         01 黒尺易砂证 (戶口簿)         41152219           9         送         01 尻尺易砂证 (戶口簿)         41152219           10         甘         01 尻尺易砂证 (戶口簿)         4101419                                                                                                    | 6000      |
| 6         謝申         01 黒民身份证 (戶口簿)         41022119           7         具         01 届民身份证 (戶口簿)         34080219           8         総         01 置民身份证 (戶口簿)         41152219           9         通託         01 届民身份证 (戶口簿)         41010419           10         甘         01 黒民身份证 (戶口簿)         41152119                                                                                                    | 5000      |
| 7         具         01 展現最份证 (戶口簿)         34080219           8         部         01 展現最份证 (戶口簿)         41152219           9         通転         01 展現最份证 (戶口簿)         41010419           10         甘         01 展現最份证 (戶口簿)         41152119                                                                                                    | 7000      |
| 8         81         01 展現身份证(戶口簿)         41152219           9         通転         01 展現身份证(戶口簿)         41010419           10         日         01 展現身份证(戶口簿)         41152119                                                                                                    | 7000      |
| 9<通信         01 届民島份征(戶口簿)         41010419           10         日         01 農民島份征(戶口簿)         41152119                                                                                                    | 7000      |
| 10 日 01 居民身份证 (戶口簿) 41152119                                                                                                    | 6000      |
|                                                                                                    | 5000      |
| 11 245 01 居足島伶征 (白口猫) 41132419                                                                                                    | 8000      |
| 材料上传                                                                                                    |           |
| * 《由记录注计》                                                                                                    | ± ⊢/= ∧   |
| 11 EAVEN 11 1                                                                                                    | STALLY IN |
| 上 点击上传 单个文件不超过2MB 且类型为jpg。 png的文件                                                                                                    |           |

# 九、"点击上传"申报承诺书

| 未上传 へ |
|-------|
|       |
|       |

《申报承诺书》模板,请登录郑州市医疗保障局官网(https://chs.zhengzhou.gov.cn/)下载。

#### 十、请再次核对申报信息,确认无误后,点击"保存"按钮

| 中国医疗保障 河                           | 南省医疗                                        | 保障公共               | 银务平台      | 台           | 〇〇15°C <sup>2023年4月23日</sup><br>星期日 |
|------------------------------------|---------------------------------------------|--------------------|-----------|-------------|-------------------------------------|
| 首页服                                | 务目录     政务·                                 | 中心 用户中             | n))       |             | 298: 188                            |
| 您的位置: 首页 > 单位!                     | 路 > 单位缴费申报与变                                | 運                  |           |             |                                     |
| 单位缴费申报与                            | 变更                                          |                    |           |             |                                     |
| * 请按各地申报公                          | 《告要求,不需申报退·<br>• 囲約时间段为每月 01日               | 休人员养老金的不必<br>至 10号 | 导出退休人员填报, | 又供核对退休人员信息。 |                                     |
|                                    |                                             |                    |           |             |                                     |
|                                    | 307                                         | □ 结束日期:            | 202406    | 白 离退休标志:    | 在职                                  |
|                                    |                                             |                    |           |             |                                     |
| 成功数据                               | 失败数据                                        |                    |           |             | 2 模板下载 の 批量上传                       |
| 序号                                 | 姓名                                          | 证件                 | 类型        | 证件号码        | 申报工资                                |
| 1                                  | Ĩ.                                          | 01 居民身份            | 证 (户口簿)   | 410102      | 8000                                |
| 2                                  | 岩                                           | 01 居民身份            | 证 (户口簿)   | 410621      | 5000                                |
| 3                                  | N.                                          | 01 居民身份            | 证 (户口簿)   | 412326      | 6000                                |
| 4                                  | 黄                                           | 01 居民身份            | 证 (户口簿)   | 411330      | 6000                                |
| 5                                  | 曹国                                          | 01 居民身份            | 证 (户口簿)   | 4111221     | 5000                                |
| 6                                  | 谢明                                          | 01 居民身份            | 证 (户口簿)   | 4102211     | 7000                                |
| 7                                  | 릇달                                          | 01 居民身份            | 证 (户口簿)   | 340802      | 7000                                |
| 8                                  | 角範                                          | 01 居民身份            | 证 (户口簿)   | 4115221     | 7000                                |
| 9                                  | 潘印                                          | 01 居民身份            | 证 (户口簿)   | 4101041     | 6000                                |
| 10                                 | t                                           | 01 居民身份            | 证 (户口簿)   | 411521      | 5000                                |
| 11                                 | 2KR                                         | 01 早豆自49           |           | A1120A      | 8000                                |
| ・ 材料上传<br>* 《申报承诺十<br>し 点击上传<br>部版 | <b>5</b> )<br>単个文件不趨过2MB<br>诺书.png<br>预定 删除 | 且类型为ipg、 prg 的文    | ti¢       |             | 已上传 <                               |
|                                    |                                             |                    |           |             | 重置保存                                |

## 十一、申报成功后,请在"查询服务——办件记录查询"模块中,查询审核结果

| <b>р</b> | 55<br>医疗保障                    | 河南省图                                 | ē疗保障 <sup>。</sup> | 公共服务            | 评台         |         | <a>C→15°C</a>        | 2023年4月23日<br>星期日 |
|----------|-------------------------------|--------------------------------------|-------------------|-----------------|------------|---------|----------------------|-------------------|
| 首        | 页                             | 服务目录                                 | 政务中心              | 用户中心            |            | 3 @ 🛛 🗴 | 迎您:                  | 三   退出            |
| 您的他      | 2置: 首页 :                      | • 单位服务 > 办件记录                        | 查询                |                 |            |         |                      |                   |
|          | <b>办件记录</b> 查询条(<br>业务类型 查询结影 | <b>建查询</b><br>牛 *<br>: 鐵要工资申报<br>果 * | ~ Л               | 始时间: 2023-04-23 | 3          | 自 结束时间: | 请选择结束时间<br><b>重置</b> | 普查询               |
|          | 序号                            | 业务类型                                 | 申报对象              | 单位经办人           | 申请日期       | 审核状态    | 操作                   |                   |
|          | 1                             | 缴费工资申报                               |                   |                 | 2023-04-23 | 审核通过    | □ 查看回执单              |                   |
|          |                               |                                      |                   |                 |            |         |                      |                   |

用人单位也可通过"查看回执单"模块,查询、打印、归档申报明细。

| 单位名称: |            |     |      | 单位编号: | 410199:             |      |           |
|-------|------------|-----|------|-------|---------------------|------|-----------|
| 序号    | 证件号码       | 姓名  | 人员状态 | 申报工资  | 申报时间                | 申报状态 | 描述        |
| 1     | 4112021    | 4   | 在职   | 6000  | 2023-04-23 10:40:52 | 申报成功 | 工资申报经办成功! |
| 2     | 4115241    | 任   | 在职   | 7000  | 2023-04-23 10:40:52 | 申报成功 | 工资申报经办成功! |
| 3     | 4102231    | 贾   | 在职   | 6000  | 2023-04-23 10:40:52 | 申报成功 | 工资申报经办成功! |
| 4     | 4101831    |     | 在职   | 8000  | 2023-04-23 10:40:52 | 申报成功 | 工资申报经办成功! |
| 5     | 4110241    | 李   | 在职   | 6000  | 2023-04-23 10:40:52 | 申报成功 | 工资申报经办成功! |
| 6     | 4128231    | 谢   | 在职   | 7000  | 2023-04-23 10:40:52 | 申报成功 | 工资申报经办成功! |
| 7     | 41042119 4 | \$1 | 在职   | 6000  | 2023-04-23 10:40:52 | 申报成功 | 工资申报经办成功! |
| 8     | 41102419 ? | 毛精  | 在职   | 6000  | 2023-04-23 10:40:52 | 申报成功 | 工资申报经办成功! |
| 9     | 41132419   | 张[  | 在职   | 8000  | 2023-04-23 10:40:52 | 申报成功 | 工资申报经办成功! |
| 10    | 41152119   | ₩.  | 在职   | 5000  | 2023-04-23 10:40:52 | 申报成功 | 工资申报经办成功! |
| 11    | 41010419   | 潘昉  | 在职   | 6000  | 2023-04-23 10:40:52 | 申报成功 | 工资申报经办成功! |

## 单位缴费工资申报回执单